## Elementerne i Send Digitalt vinduet

| Send Digitalt                                                                |                       | U.X.     |
|------------------------------------------------------------------------------|-----------------------|----------|
| Fra ▼ E-mail: sikkerpost@kommune.dk<br>Send<br>Digitalt Til ▼ hansen@skat.dk | 7<br>Tunnelkryptering | 89<br>8X |
| 2 Tjek Cc  mailreceiver@blacksepo.dk                                         | Intern adresse        |          |
| 10 Flere                                                                     |                       |          |

1. Send Digitalt knappen anvendes til at afsende meddelelsen til de valgte modtagere. (Alt-S)

2. Tjek kan anvendes til at kontrollere, om der kan sendes til de indtastede modtagere. (Dette tjek udføres automatisk hver gang et adressefelt forlades). (Alt-T)

3. Fra anvendes til at korrigere afsenderinformation. Det er kun nødvendigt at ændre afsenderinformation, hvis de valgte standard værdier ikke skal bruges for netop denne afsendelse. (Alt-F)

Denne knap har op til tre underpunkter: "Sikker mail afsender", "Digital Post afsender" og "Brevpost afsender" (se de følgende afsnit)

4. Ud for Fra knappen vises relevant afsenderinformation. Afsenderinformationen kan vise tre forskellige sæt af information gældende for hhv. Sikker mail, Digital Post og Brevpost. Den viste afsenderinformation tilpasses den valgte modtager.

5. Til (Cc, Bcc) anvendes i forbindelse med opslag af en modtager adresse og definition modtagerens prioritet. Ved klik på denne knap vises tre til seks funktioner: <Til>, <Cc> og <Bcc> anvendes til at bestemme hvilken prioritet den pågældende modtager har (Digital Post og Brev post vil dog altid blive sendt som primær modtager ("Til"). De tre øvrige funktioner er:

"Hent adr. fra CPR" (se afsnit 3.5.5), "Vælg <Påtrykt modtager>" (se afsnit 3.5.4) og "TunnelListe.."

Adressefeltet anvendes til indtastning af modtageradressen. Her kan indtastes én email adresse, ét CPR eller CVR nummer eller én postadresse. Feltet skifter farve ved validering til Grøn (for afsendelse mulig), Rød (for afsendelse ikke sikker/ikke mulig), Lyseblå (for intern adresse) og Gul (for fejl/validering ikke mulig).

7. Ud for adressefeltet vises afsendelsesstatus. Denne status angiver i tekst resultatet af valideringen.

8. Hvis adressefeltet indeholder en e-mail adresse, vil en hængelås blive synlig. Denne hængelås angiver om der anvendes kryptering (låst) eller ej (ulåst). I de fleste tilfælde vil denne lås være skrivebeskyttet, hvilket indikerer at den viste tilstand ikke kan ændres. Hvis ikke er påkrævet at kryptere signerede e-mails, vil det være muligt at ændre låsens tilstand ved at klikke på den.

9. Krydsknappen anvendes til at fjerne adresselinjer der ikke skal anvendes. (Alt-X)

10. Flere... anvendes til at tilføje flere adresselinjer så der kan tilføjes flere modtagere. (Alt-L)

11. Hvis e-mailen ikke ønskes sendt (endnu), klikkes på krydset i øverste højre hjørne.